14. 振込契約情報照会をするには

振込契約情報照会では、総合振込、給与・賞与振込における契約情報を照会するととも に、振込指定日関連・賞与指定日・取扱限度額の変更を可能とします。 振込契約情報照会を行う手順は次の通りです。

業務の流れ

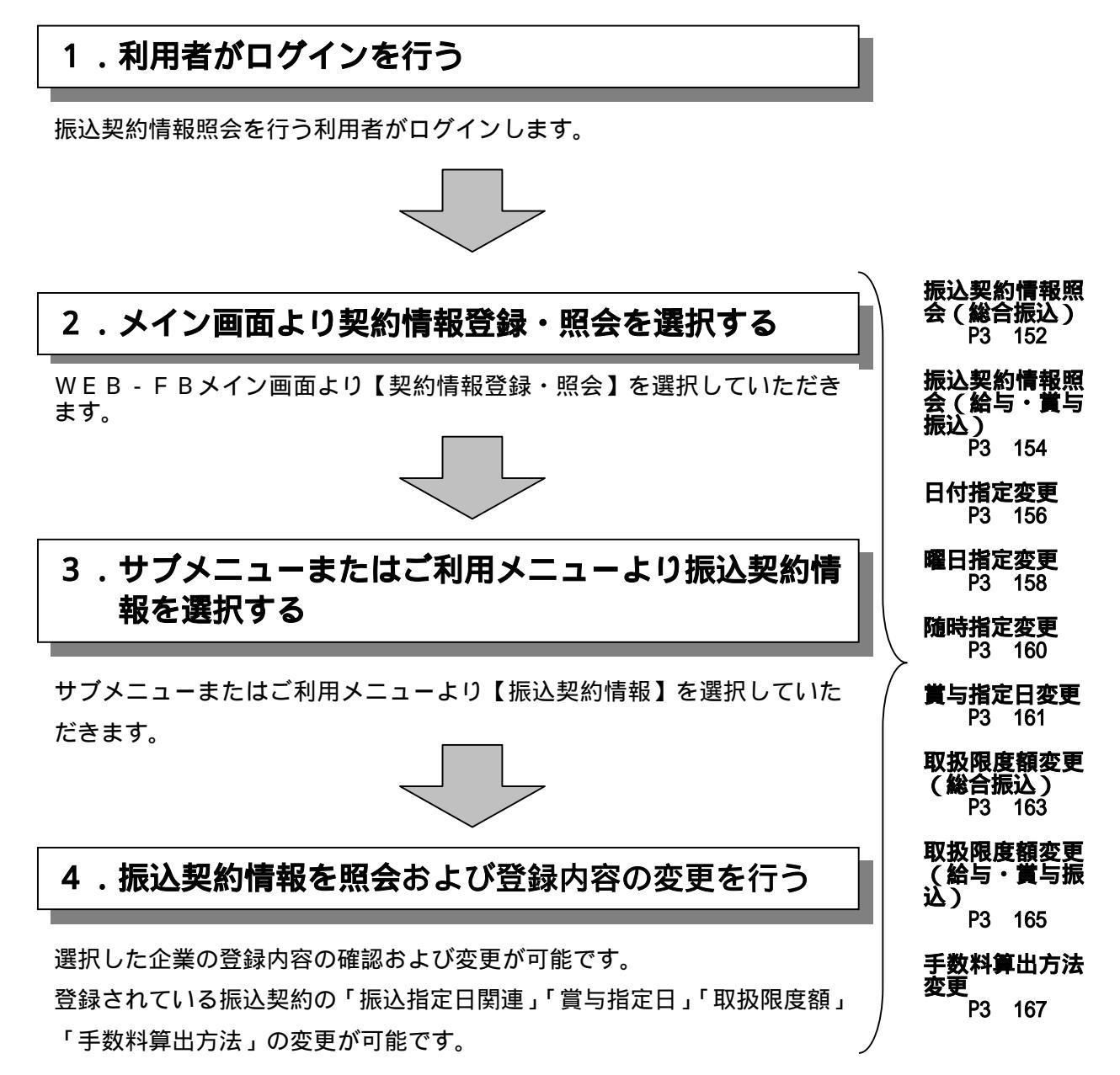

(1) 振込契約情報照会(総合振込)

## 詳細手順

総合振込の振込契約情報照会

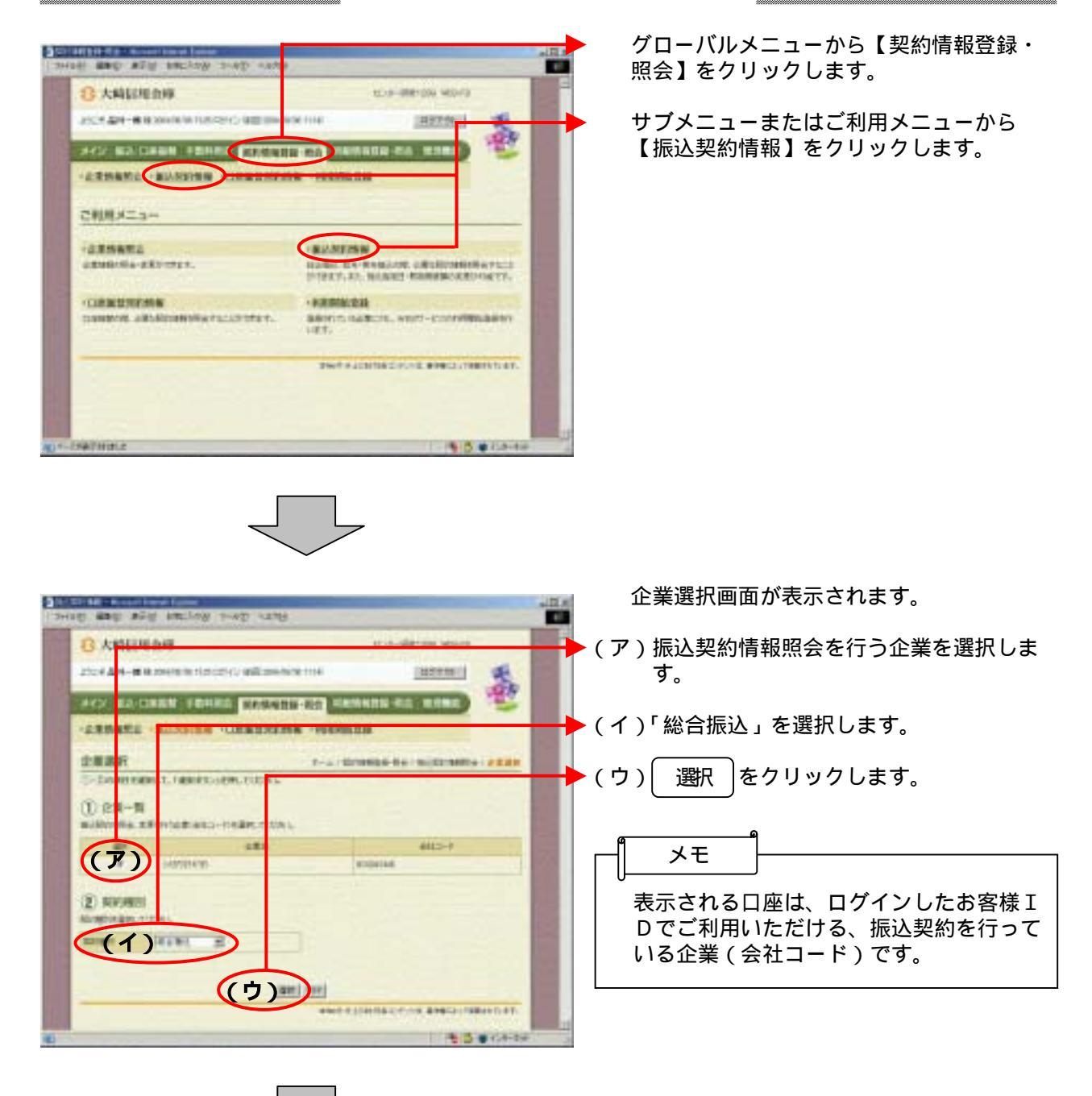

| A strend lower laws                                                                                                    | 選択した企業・契                                                   |
|----------------------------------------------------------------------------------------------------|------------------------------------------------------------|
| Addition And a second second                                                                                                    | 会画面が表示され                                                   |
|                                                                                                    | 「マン佐い地学口関連                                                 |
| -                                                                                                    | 田在登録されて                                                    |
| INATE - BUNDAR - GRANNERS - HERMARK                                                                                                    | 総合振込契約情                                                    |
| Alternation and a subsection of the subsection of the subsection o | なお、一変更                                                     |
| RETIGENERAL CONTRACTOR                                                                                                    |                                                            |
| 2946                                                                                                    | する場合は当会                                                    |
| anta atta-f Rogit                                                                                                    | 日付指定                                                       |
|                                                                                                    | 「第3章                                                       |
| NALL DATABLE REPORT OF THE STREET                                                                                                    | 史」参照                                                       |
| 1 10% A                                                                                                    | 曜日指定                                                       |
| (7)                                                                                                    | 「第3章                                                       |
| Level and                                                                                                    | 更」参照                                                       |
| ve                                                                                                    |                                                            |
| (1)                                                                                                    | 随時指定                                                       |
|                                                                                                    | 第 3 早                                                      |
| ****(ウ) ***                                                                                                    |                                                            |
|                                                                                                    | 指定日が休業日                                                    |
| eneralization becauted at                                                                                                    | 指定日が休業日                                                    |
| rate (%) & c.o.ex                                                                                                    | を衣示りる。 かお 本語定け                                             |
|                                                                                                    | の場合に有効と                                                    |
|                                                                                                    |                                                            |
|                                                                                                    | ▶ (イ) 契約内容                                                 |
|                                                                                                    | 通信種目内訳 総合振い 初約に                                            |
|                                                                                                    | 総古派匹契約に<br>示されます                                           |
|                                                                                                    | 3, 2, 10, 7, 8                                             |
|                                                                                                    | 取扱限度額                                                      |
|                                                                                                    | 現在登録されて                                                    |
|                                                                                                    | 表示します。                                                     |
|                                                                                                    | 変更する場合に                                                    |
|                                                                                                    | す。                                                         |
|                                                                                                    | 「−−−−」」<br>「−−−−」」<br>「−−−」」<br>「−−−」」<br>「−−−」」<br>「−−−」」 |
|                                                                                                    | <b>友史(</b> 約                                               |
| l                                                                                                    | 🔶 (ウ) 先方負担                                                 |
|                                                                                                    | 現在登録されて                                                    |
|                                                                                                    | 示する。                                                       |

23

1812 All 1

100

選択した企業・契約種別の振込契約情報照 会画面が表示されます。

ŧ こいる振込指定日に関する 青報を表示します。 をクリックすることによ となっておりますが、変更 全庫へ確認してください。 14.(3)日付指定变 Ü 14.(4)曜日指定変 Ű 14.(5)随時指定変 2 日の場合 日となった場合の取扱方法 は日付指定または曜日指定 となります。 こ基づく通信種目内訳が表 こいる取扱可能な限度額を 変更 をクリックしま t 14.(7) 取扱限度額 総合振込 )」参照 こいる手数料算出方法を表 変更する場合は 変更 をクリックしま す。 「第3章 14.(9)手数料算出方 法変更」参照